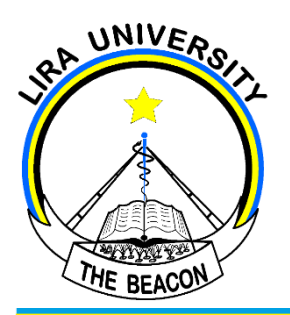

## LIRA UNIVERSITY

P.O. Box 1035 Lira, Uganda +256-394010378

Web: www.lirauni.ac.ug Email:ict-support@lirauni.ac.ug

Tel:

**ICT DEPARTMENT** 

## **Connect Eduroam on your desktop**

## <u>Steps</u>

- 1) Connect your device to internet.
- Go to your browser for example Chrome or Mozilla Firefox and type cat.eduroam.org in your address bar.
- 3) Click on the button "Click here to download your Eduroam installer".
- 4) The website shall prompt you to search for your **Organization**.
- Go ahead and search for Lira University, check to see if it was listed and click on "Lira University".
- The system shall display an installer compatible with your device. So, go ahead and click on the button "Eduroam".
- 7) The installer shall be downloaded, check your **Downloads** to **run** the file.
- When you allocate the downloaded file, double click the file and click on the button "run".
- 9) Follow the prompts. When asked for Username and Password, type your

University Email Address and University Email Address Password respectively. Click on the button "Finish" to finalize the installation of Eduroam on your computer.

10) Select Eduroam from the WI-FI SSIDs listed on the computer.